## キャンパスの外から 電子ブックにアクセスする方法

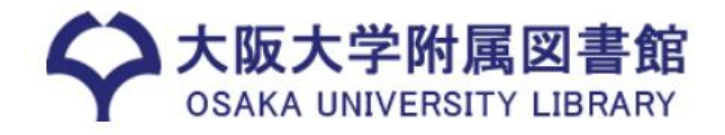

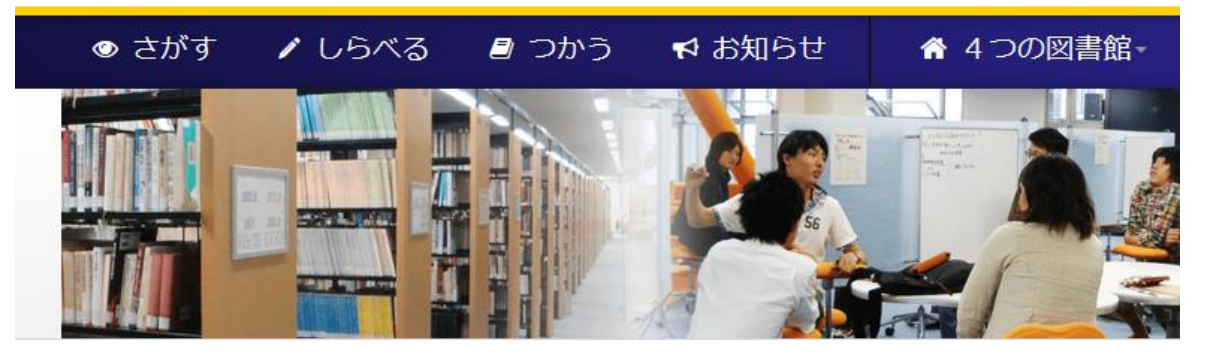

## まずは、 <u>大阪大学附属図書館Webサイト</u>へ。

次に、 紙の図書と同じように、「蔵書検索」から検索!

クイックサーチ

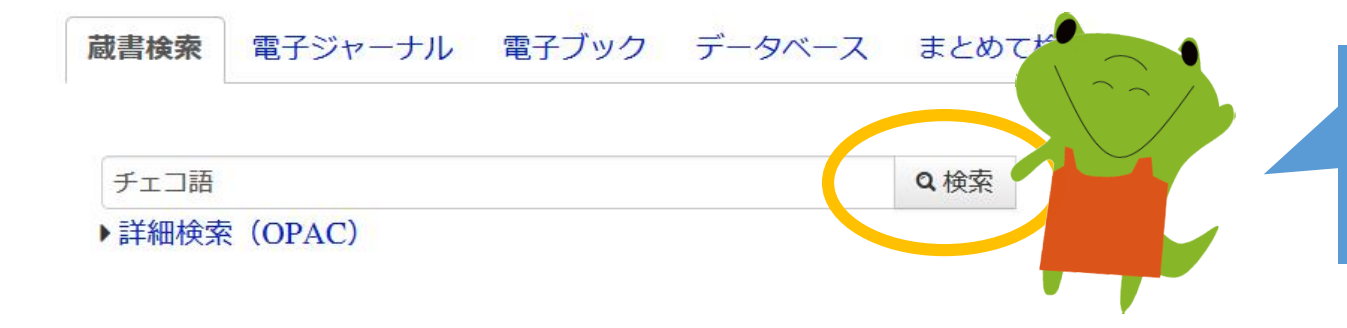

書名や著者名を入力して、 検索ボタンをクリック!

p. 1

| 電子ブック            | <b>チェコ語</b> のし    | くみ / 金指久美子義     | <b></b>   |                    |            |       |             |          |       |                  |  |  |
|------------------|-------------------|-----------------|-----------|--------------------|------------|-------|-------------|----------|-------|------------------|--|--|
|                  | : electronic bk   | 新版東京:白水社,       | 2014.3    |                    |            |       |             |          |       |                  |  |  |
| e                | 書誌ID=MC00033451   |                 |           |                    |            |       |             |          |       |                  |  |  |
|                  | 配架場所              | 巻 次             | 請求記号      | 資料番号               |            | 状態    | コメント        |          |       |                  |  |  |
|                  | オンライン資料           | : electronic bk |           | MC0000659          | 995        |       | Maruzen e   | Book Lib | orary |                  |  |  |
| 上のような検<br>書名のところ | 索結果画面で、<br>をクリック。 |                 | ノ索スブッ     |                    |            |       |             |          |       |                  |  |  |
|                  |                   |                 | 「モーノッチェコ語 | シン<br>師のしくみ        | / 金指       | 久美子著  | 皮           |          |       |                  |  |  |
|                  | チェコゴノ             | チェコゴ ノ シクミ      |           |                    |            |       |             |          |       |                  |  |  |
|                  |                   |                 | 版         | 新版                 |            |       |             |          |       |                  |  |  |
|                  |                   |                 | 出版者       | 東京:白水              | 社          |       |             |          |       |                  |  |  |
|                  |                   |                 | 出版年       | 2014.3             |            |       |             |          |       |                  |  |  |
| そして右のような画面になったら、 |                   |                 | 大きさ       | 大きさ 1 オンラインリソース:挿図 |            |       |             |          |       |                  |  |  |
|                  |                   |                 | 本文言語      |                    |            |       |             |          |       |                  |  |  |
|                  | 🔜 eBook をク        | リック!            | 書誌ID      | MC000334           | 51         | ****  |             |          |       |                  |  |  |
| _                |                   |                 | 110 J 14  | ナエコ語の              | しくみ / 金3   | 官人美士者 |             |          |       |                  |  |  |
|                  |                   |                 | - 所蔵情報    | 報を非表示              |            |       |             |          |       |                  |  |  |
|                  |                   |                 | 見る        | 配架場所               | 巻 次        | 請求記号  | 資料番号        | 状態       | 利用注記  | אכאב             |  |  |
|                  |                   |                 | R eBook   | スンライン資 :<br>料      | electronic |       | MC000065995 |          |       | Maruzen<br>eBook |  |  |

p. 2

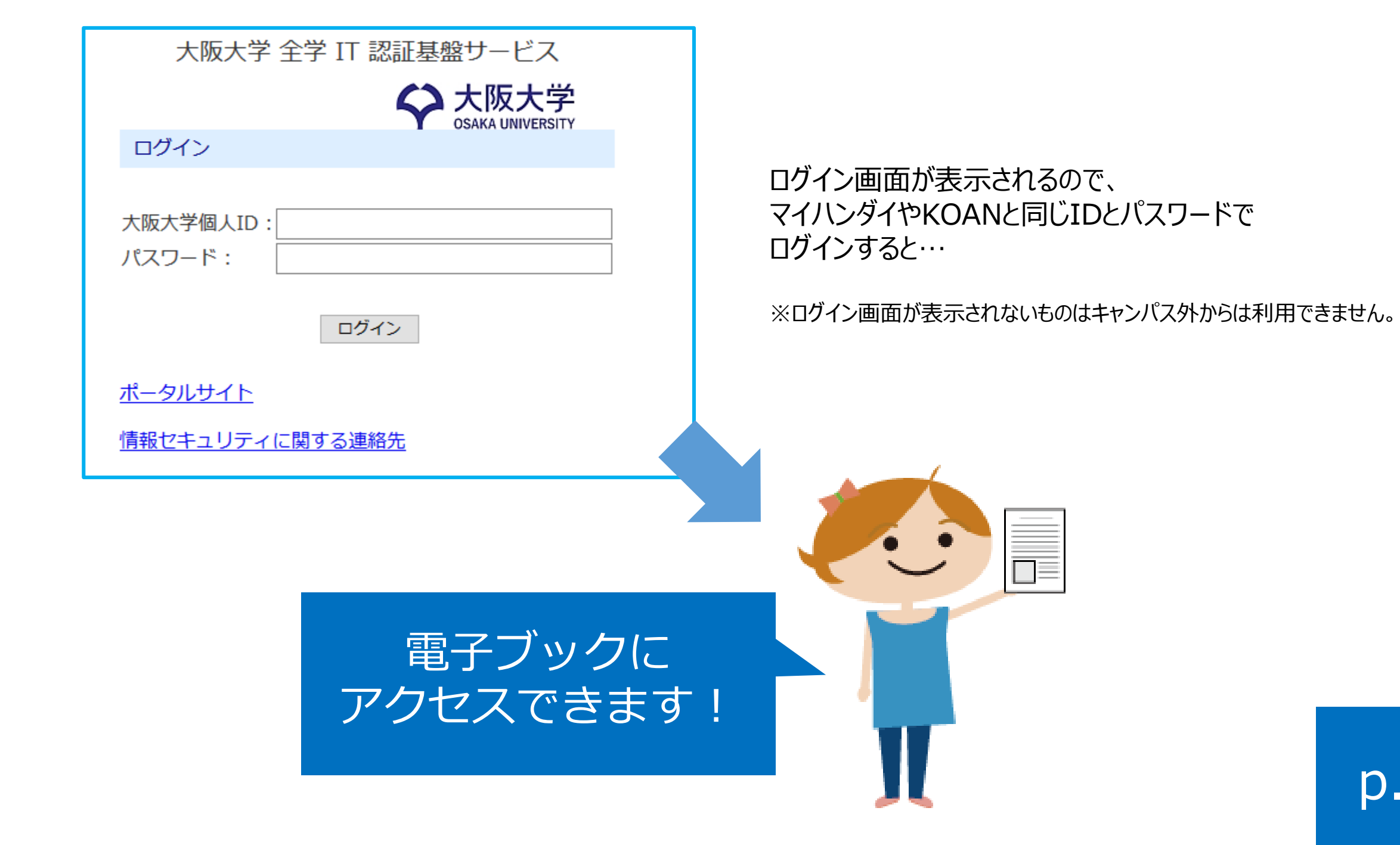

## 左側の「資料タイプ」から 電子ブックだけに絞ること もできますよ。

• •

| 4                | 大阪大学附<br>Conline                                                                                                    | <sub>属図書館</sub><br>Catalog                                                  |                                                           |               |                           |                    |      |  |
|------------------|----------------------------------------------------------------------------------------------------|-----------------------------------------------------------------------------|-----------------------------------------------------------|---------------|---------------------------|--------------------|------|--|
|                  | TOP 📳 Webty-                                                                                                    | ービス 🏦 新着案内                                                                  | 💵 タイトルリスト                                                 |               |                           | 附                  | 属図書館 |  |
|                  | 大阪大学蔵書検索                                                                                                    | CiNii Books NDL<br>大阪大学の蔵書(電子ブック・電                                          | <mark>サーチ</mark><br>テジャーナルを含む)を検索しま                       | す。大阪大学(       | 固人IDがあれば、予約・B             | 図寄ができます            | •    |  |
|                  | ⊕検索条件を開く                                                                                                    |                                                                             |                                                           |               |                           |                    |      |  |
|                  | 絞込み                                                                                                    | 検索結果                                                                        |                                                           |               |                           |                    |      |  |
| 所<br>カ<br>モ<br>タ | <ul> <li>新蔵図書館・室</li> <li>かんたん取寄せ・どこで</li> <li>も (33)</li> <li>外国学図書館 (25)</li> <li>総合図書館 (19)</li> <li>生命科学図書館 (2)</li> <li>人間科学研究科図書室 (1)</li> </ul> | 該当件数:35件                                                                    |                                                           | [             | 1 2 1 11                  | 並び順:               | 関連度  |  |
| **<br>生<br>人     |                                                                                                    | <ul><li>C 全選択</li><li>□ 1.</li></ul>                                        |                                                           | 🗩 EndNote Bas | ic出力 📝 選択した資料の詳維          | 田表示                |      |  |
| 資                | <ul> <li>資料タイプ</li> <li>✓ 全ての資料タイプ</li> <li>□ 図書 (33)</li> <li>□ 視聴覚(AV) (1)</li> </ul>                                                                | 図書<br>●<br>                                                                 | <ul> <li>         ・・・・・・・・・・・・・・・・・・・・・・・・・・・・・</li></ul> |               |                           |                    |      |  |
|                  |                                                                                                    | 会話+女法<br>HLG-YO-THE EP<br>Home and HLG-HLG-HLG-HLG-HLG-HLG-HLG-HLG-HLG-HLG- | <b>配架場所</b><br>外国図-2階開架                                   | 巻 次           | <b>請求記号</b><br>889.5  236 | 資料番号<br>1510047406 | 1    |  |
|                  | ] 電子ブック (1)                                                                                                    |                                                                             | 所蔵件数:1件                                                   |               |                           |                    |      |  |
| 出<br>2           | 版年<br>010-2019 (12)                                                                                                    | 2.<br>                                                                      | チェコ語 / 保川亜矢子                                              | 著             |                           |                    |      |  |

Tips